# **INSCRIPCIONES INTERINATOS Y SUPLENCIAS 2025**

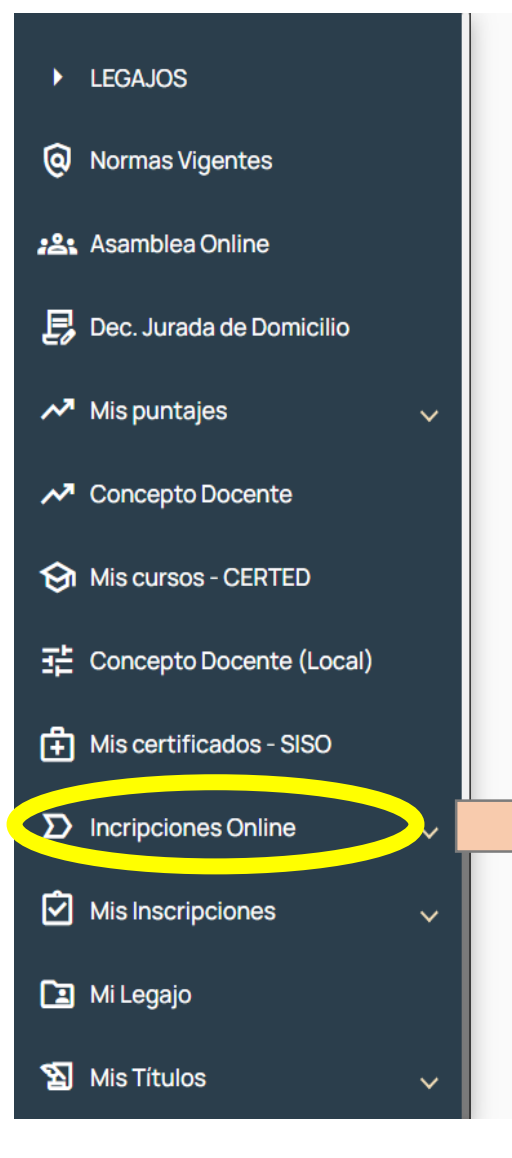

# ✿ PORTAL ÚNICO

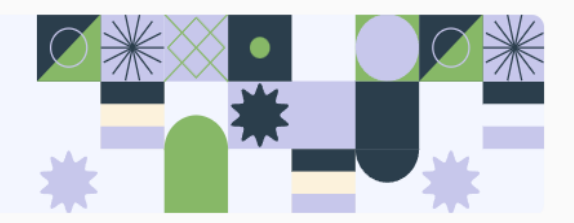

INGRESAR AL PORTAL ÚNICO, LUEGO SELECCIONAR "INSCRIPCIONES ONLINE"

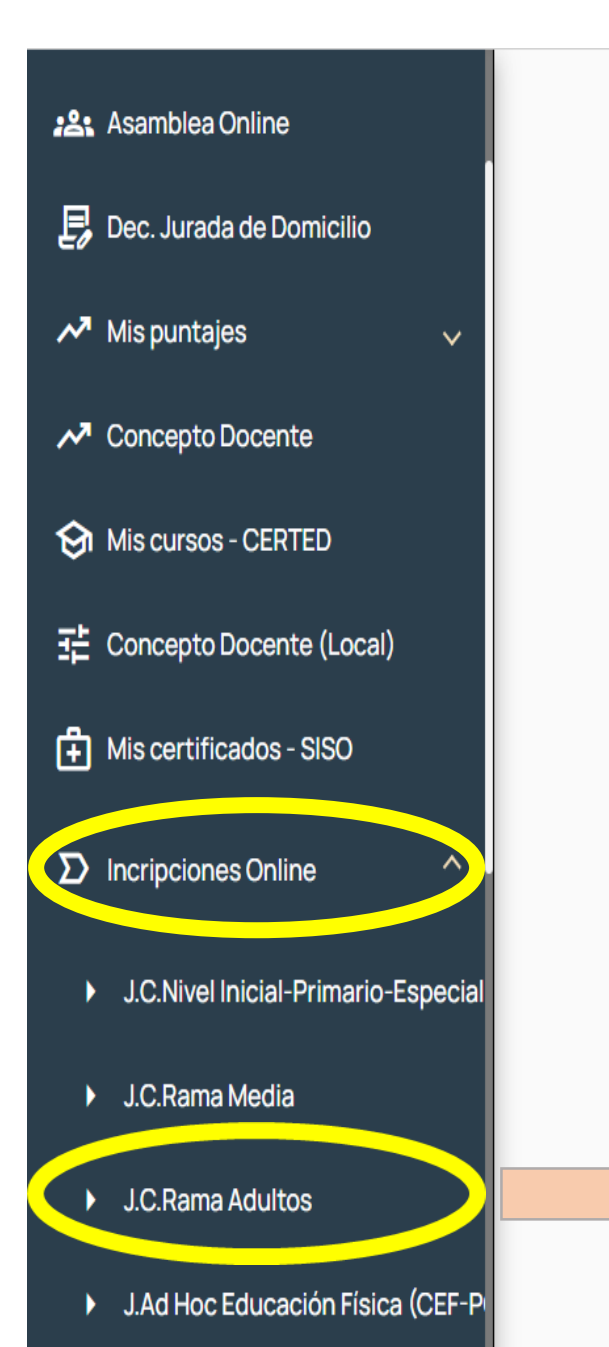

# **₩** PORTAL ÚNICO

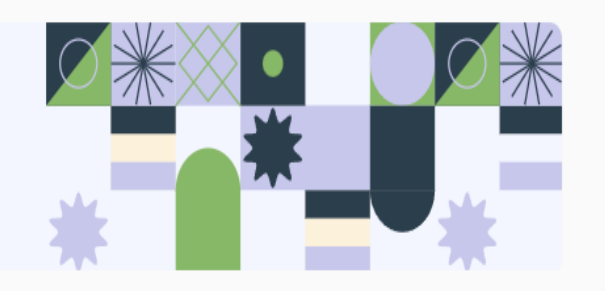

SELECCIONAR LA OPCIÓN DE "J.C.Rama Adultos"

J.Ad Hoc Nivel Superior

#### INSCRIPCIONES VIGENTES

## **Adultos**

| INSCRIPCIÓN             | AÑO    | PERIODO DE INSCRIPCIÓN  | ESTADO       | ACCIONES                               |
|-------------------------|--------|-------------------------|--------------|----------------------------------------|
| INTERINATOS Y SUPLENCIA | S 2025 | 03/04/2024 - 30/05/2024 | NO INSCRIPTO | Inscribirse                            |
|                         |        |                         |              |                                        |
|                         |        |                         | SE<br>OPCI   | LECCIONAR LA<br>ÓN <b>"Inscribirse</b> |

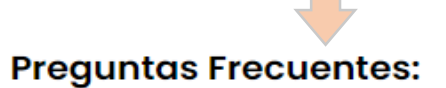

## ANTES DE SELECCIONAR "Inscribirse", SE ENCUENTRAN LAS PREGUNTAS FRECUENTES QUE SIRVEN DE GUÍA PARA COMPLETAR LA INSCRIPCIÓN, QUE SE DESPLIEGAN CLICKEANDO EL SIGNO "+"

| ¿A quiénes está destinada la Inscripción a Interinatos y suplencias 2024?                                                                            | + |
|----------------------------------------------------------------------------------------------------|---|
| ¿Qué requisitos hay que cumplir para inscribirse como Maestro/a de ciclo Común o ECPL?                                                               | + |
| ¿Se pueden presentar certificaciones?                                                                                                    | + |
| ¿A cuántas Escuelas Cabeceras Comunes y en cuántos cargos MEP puede inscribirse CADA POSTULANTE?                                                     | + |
| ¿A cuántas Escuelas Cabeceras en Contexto de Privación de la Libertad (ECPL) y en cuántos trayectos formativos puede inscribirse CADA<br>POSTULANTE? | + |
| ¿Quién puede abrir legajo en la modalidad Adultos?                                                                                                   | + |
| ¿Qué requisitos se necesitan para abrir legajo en la modalidad?                                                                                      | + |
| Documentación y Reclamos                                                                                                    | + |

## CONVOCATORIA PARA FORMACIÓN PROFESIONAL

¿A cuántas Escuelas Cabeceras Comunes y en cuántos cargos MEP puede inscribirse CADA POSTULANTE?

Cada postulante puede inscribirse:

• Hasta en 2 (dos) escuelas cabeceras y hasta en 4 (cuatro) cargos MEP por escuela cabecera, en los cuales tenga competencia o idoneidad certificada. Click Aqui.

|              |                   | Sector                           | Cargo para Inscripcion                    | Tipo Cert. | Denominacion de los trayectos incluidos                   |  |
|--------------|-------------------|----------------------------------|-------------------------------------------|------------|-----------------------------------------------------------|--|
|              |                   |                                  |                                           | FPI        | Auxiliar en Taller Cerámico                               |  |
|              |                   |                                  | MEP CERÁMICA                              | FPI        | Ceramista Artesanal                                       |  |
|              |                   |                                  |                                           | FPI        | Operador/a en Torno Alfarero                              |  |
|              |                   | Actividadae Artísticae Tácnicae  | MEP FORJADOR DE CUCHILLOS                 | FPI        | Forjador de cuchillos                                     |  |
|              |                   | Actividades Artisticas recificas |                                           | FPI        | Artesano en Plateria Regional                             |  |
|              |                   |                                  | MEP ORFEBRERÍA Y BIJOUTERIE               | FPI        | Joyero Básico                                             |  |
|              |                   |                                  |                                           | FPI        | Orfebre                                                   |  |
|              |                   |                                  | MEP VITROFUSION                           | FPI        | Operador Artístico Del Vidrio (Vitrofusión - mosaiquismo) |  |
|              | JILE              |                                  | MER ADMINSITRACIÓN CONTABLE               | FPI        | Auxiliar Administrativo contable.                         |  |
|              |                   |                                  |                                           | FPI        | Secretariado Administrativo Contable                      |  |
| "Click Agu   |                   |                                  | MEP ADMINISTRACIÓN GESTORIA DEL AUTOMOTOR | FPI        | Auxiliar de Gestoría del Automotor                        |  |
| CIICK AQU    | , JL              | Administración                   | MEP ADMINISTRACIÓN JURÍDICO               | FPI        | Secretariado Jurídico                                     |  |
|              |                   | Administración                   |                                           | FPC        | Liquidador de impuestos                                   |  |
| _\/ISLIΔLI7. | $\Delta \cdot FI$ |                                  | MEP CONTABILIDAD                          | FPC        | Liquidador de Sueldo Multiconvenio                        |  |
|              |                   |                                  |                                           | FPC        | Operador en Sistema de gestion contable                   |  |
|              |                   |                                  | MEP RECURSOS HUMANOS                      | FPI        | Asistente en Administracion de RRHH                       |  |
| SECTOR, LOS  |                   |                                  | MEP APICOLA                               | FPI        | Apicultor                                                 |  |
|              |                   |                                  |                                           | FPI        | Asistente Apícola                                         |  |
|              |                   |                                  |                                           | FPI        | Operario Apícola                                          |  |
|              |                   |                                  | MEP ELABORADOR DE BEBIDAS                 | FPI        | Auxiliar Elaborador de Bebidas Fermentadas                |  |
|              |                   |                                  |                                           | FPI        | Inventariador/a                                           |  |
| I OC TDAVE   | $CT \cap C$       |                                  | THEFFORESTAL                              | FPI        | Operador/a forestal                                       |  |
|              |                   |                                  | MEP FRUTÍCOLA                             | FPI        | Operario Fruticola                                        |  |
|              |                   |                                  | MERHOPTICOLA                              | FPI        | Horticultor                                               |  |
| FORMAT       | VOS               |                                  | HEF HORIGOLA                              | FPI        | Operario Hortícola                                        |  |
|              | V 0 0             |                                  | MEP MECANICO AGRICOLA                     | FPI        | Operador/a de Tractor y Maquinarias Agrícolas             |  |
|              |                   |                                  |                                           | FPI        | Asistente de la Producción Porcina                        |  |
| OUE INCI     | LUYE              | Agropecuario                     |                                           | FPI        | Asistente de Producción Lechera                           |  |
| ~~           |                   |                                  |                                           | FPI        | Auxiliar de Producción Porcina                            |  |
|              |                   |                                  | MEP PRODUCCIÓN ANIMAL                     | FPI        | Auxiliar Elaborador de Agroalimentos de Origen Animal     |  |
| CADA UNO     |                   |                                  |                                           | FPI        | Manejo Integral de rodeos mixtos                          |  |
|              |                   |                                  |                                           | FPI        | Operario en Producción Lechera                            |  |
|              |                   |                                  |                                           | FPI        | Productor/a de Porcinos                                   |  |
|              |                   |                                  |                                           | FPI        | Auxiliar Elaborador de Agroalimentos de Origen Vegetal    |  |
|              |                   |                                  | MEP PRODUCCIÓN VEGETAL                    | FPI        | Elaborador de Fitopreparados Naturales                    |  |
|              |                   |                                  |                                           | FPI        | Productor de Hierbas Aromaticas                           |  |
|              |                   |                                  |                                           | FPI        | Productor de Hongos sobre Troncos                         |  |
|              |                   |                                  |                                           | FPI        | Oficial Jardinero Y Viverista                             |  |
|              |                   |                                  | THEF VIVENUT ESERVIUS VERUES              | FPI        | Operario en Jardineria y Vivero                           |  |

#### 

## CONVOCATORIA PARA EL CONTEXTO DE LA PRIVACIÓN DE LA LIBERTAD

¿A cuántas Escuelas Cabeceras en Contexto de Privación de la Libertad (ECPL) y en cuántos trayectos formativos puede inscribirse CADA POSTULANTE?

Hasta en 2 (dos) escuelas cabeceras y hasta en 4 (cuatro) trayectos formativos por escuela cabecera, en la modalidad ECPL.. en los cuales tenga competencia o idoneidad certificada. Click aqui

SECTOR SOCIO PRODUCTIVO AGRUPAMIENTO TRAYECTO FORMATIVO HORTICULTOR HORTICULTOR ORGANICO HORTICOLA OPERARIO HORTICOLA PRODUCCION ANIMAL HORTICULTOR AGROECOLÓGICO DONDE DICE "Click aquí", AGROPECUARIA AUXILIAR ELABORADOR DE AGROALIMENTOS DE ORIGEN VEGETAL SERVICIOS SE VISUALIZA: SECTOR, APICULTOR APICULTURA OPERADOR APICOLA AGRUPAMIENTO Y EL VIVEROS Y ESPACIOS OPERARIO EN JARDINERIA Y VIVERO VERDES TRAYECTO OFICIAL JARDINERO Y VIVERISTA ELECTRICIDAD / ELECTRICISTA DE AUTOMOTORES AUTOMOTRIZ ELECTRONICA MONTADOR ELECTRICISTA DOMICILIARIO INSTALADOR DE SISTEMAS ELECTRICOS DE ENERGIAS RENOVABLES UTILIZACIÓN DE ENERGÍA ENERGÍA ELÉCTRICA ELÉCTRICA ELECTRICISTA EN INMUEBLES AUXILIAR EN INSTALACIONES ELECTRICAS DOMICILIARIAS REPARADOR/A DE ELECTRODOMESTICOS Y PEQUEÑAS HERRAMIENTAS ELECTRONICA ELECTRONICA OPERADOR EN ELECTRONICA BASICA REPARADOR/RA DE ARTEFACTOS ELECTRONICOS ESTETICO PROFESIONAL PELUQUERO/A ESTETICO CORPORAL MANICURÍA Y BELLEZA DE PIES PELUQUERO/A ESPECIALIZADO/A EN COLORACION DE CABELLOS

<u>< Volver a Inscripciones</u>

## **INSCRIPCIÓN A INTERINATOS Y SUPLENCIAS**

PARA FIGURAR EN LISTADOS DEL AÑO 2025

AL HACER CLICK EN "Inscribirse", SE DESPLIEGA LA SIGUIENTE INFORMACIÓN, DONDE DEBE SELECCIONAR LOS PUNTOS 1 Y 2 QUE SON REQUISITOS FUNDAMENTALES PARA CONTINUAR CON LA INSCRIPCIÓN

1. Responda las siguientes preguntas

¿Es su primera Inscripción en ésta Junta? O SI O NO

¿Tiene un Cargo en una Institución Pública en la Provincia o el País? O SI O NO

#### 2. Seleccione que tipo de inscripción desea seleccionar.

- O A Cargos de Maestro/a de Ciclo, Prof. Educación Física. Pañol y Preceptor comunes y en Contexto de Encierro.
- O A Cargos MEP comunes y en Contexto de Privación de la Libertad.
- O Las dos opciones anteriores.

## INSCRIPCIÓN MAESTRO/A DE CICLO

#### 2. Seleccione que tipo de inscripción desea seleccionar.

- A Cargos de Maestro/a de Ciclo, Prof. Educación Física. Pañol y Preceptor comunes y en Contexto de Encierro.
- O A Cargos MEP comunes y en Contexto de Privación de la Libertad.
- Las dos opciones anteriores.

3. Complete el formulario de Inscripción.

#### **CARGOS COMUNES**

I. Seleccione hasta dos Escuelas Cabeceras

| CENTRO FORMACION PROFESIONAL Nº 21 - NEUQUÉN × | CENTRO FORMACION PROFESIONAL Nº 20 - CHOS MALAL × | <b>x</b> |
|------------------------------------------------|---------------------------------------------------|----------|
|------------------------------------------------|---------------------------------------------------|----------|

II. Seleccione el/los cargo/s en los que desea inscribirse.

- Maestro de Ciclo.
- Prof. Educación Física.

III. Seleccione el/los cargo/s con requisitos en los que desea inscribirse

- Preceptor.
- Pañol.

EN EL PUNTO 2, SELECCIONAR INSCRIPCIÓN "A Cargos de Maestro/a de Ciclo, Preceptor". TAMBIEN ESTA LA OPCIÓN DE ED. FISICA Y PAÑOL

> EN CARGOS COMUNES, SELECCIONAR UNA O DOS ESCUELA

> > **CABECERA**

## INSCRIPCIÓN MAESTRO/A DE CICLO

#### CARGOS EN CONTEXTO DE PRIVACIÓN DE LA LIBERTAD

I. Seleccione hasta dos Escuelas Cabeceras

CENTRO FORMACION PROFESIONAL Nº 21 - NEUQUÉN × CENTRO FORMACION PROFESIONAL Nº 20 - CHOS MALAL ×

II. Seleccione el/los cargo/s en los que desea inscribirse en Contexto de Privación de la Libertad

Maestro de Ciclo.

III. Seleccione el/los cargo/s con requisitos en los que desea inscribirse en Contexto de Privación de la Libertad

Preceptor.

EN CARGOS EN CONTEXTO DE PRIVACIÓN DE LA LIBERTAD, SELECCIONAR UNA O DOS ESCUELA CABECERA

×

SI UD. DESEA MODIFICAR SU INSCRIPCIÓN, DEBERÁ ELIMINARLA Y REALIZARLA NUEVAMENTE DENTRO DE LAS 48 HS. DE LA CONFIRMACIÓN Y CARGA DEL FORMULARIO.

48 HS PARA MODIFICAR INSCRIPCIÓN

Confirmar y Cerrar la Inscripción

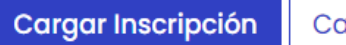

Cancelar

HACER CLICK EN "Confirmar y Cerrar la Inscripción", LUEGO "Cargar Inscripción"

## INSCRIPCIÓN MAESTRO/A DE CICLO

#### JUNTA DE CLASIFICACIÓN - RAMA ADULTOS · PORTAL ÚNICO

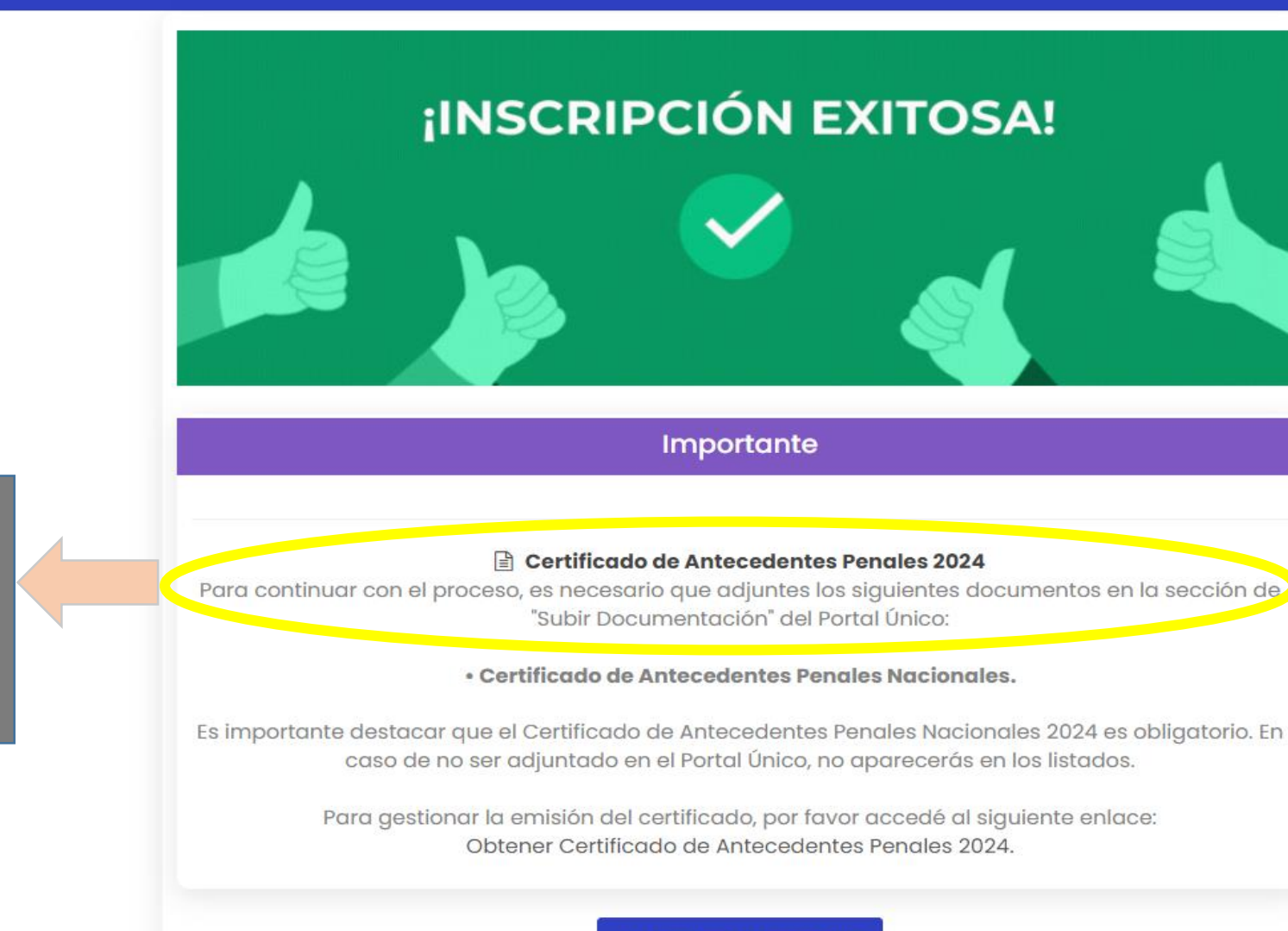

Visualizar Constancia

EL CERTIFICADO DE ANTECEDENTES PENALES NACIONAL SE DEBE ACTUALIZAR TODOS LOS AÑOS

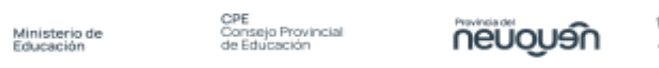

CONSTANCIA DE INSCRIPCIÓN -- nueva

Cobierno

de la Provincia

del Neuquén

#### **INTERINATOS Y SUPLENCIAS - 2025**

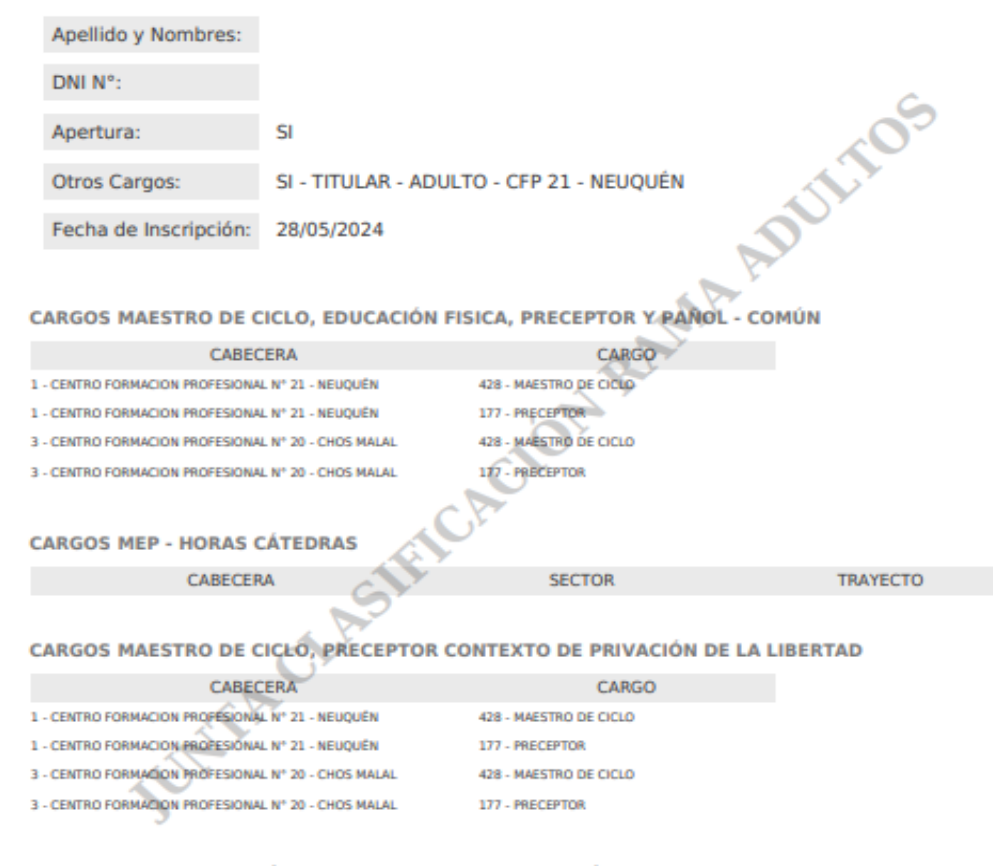

#### CARGOS MEP - HORAS CÁTEDRAS CONTEXTO DE PRIVACIÓN DE LA LIBERTAD

| CABECERA | SECTOR | TRAYECTO |
|----------|--------|----------|
|          |        |          |

IMPORTANTE: Debe tener en cuenta que la inscripción NO garantiza que usted figure en el Listado para Interinatos y Suplencias, ya que para ello deben estar cumplimentados y verificados todos los requisitos que solicita la normativa vigente.

## **INSCRIPCIÓN MEP**

## **INSCRIPCIÓN A CARGOS MEP Y MATERIAS**

#### A. Para Cargos Comunes

Seleccione hasta 2 escuelas cabecera y especifique Sector Productivo / CARGO para la inscripción a Cargos Comunes.

---- > CLIC AQUÍ PARA VER CORRESPONDENCIA DE SECTOR - CARGO MEP PARA LA INSCRIPCION Y TRAYECTOS FORMATIVOS PARA INFORMACIÓN DE/LA POSTULANTE

#### Sr/a Gasista:

Recuerde subir al Portal Único la Matrícula y la Libre Sanción actualizada. De lo contrario, no se tomará en cuenta su inscripción.

\*

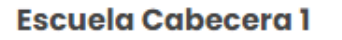

CENTRO FORMACION PROFESIONAL Nº 21 - NEUQUÉN

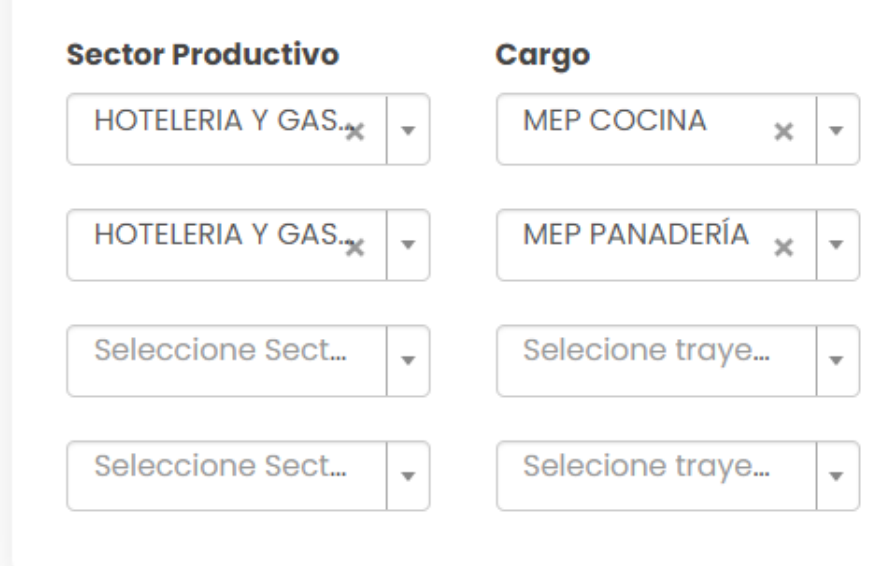

| Escuela | Cabecera 2 |  |  |
|---------|------------|--|--|
|         |            |  |  |

CENTRO FORMACION PROFESIONAL Nº 20 - CHOS ... 🗶 🛛 🗸

| Sector Productivo | Cargo             |
|-------------------|-------------------|
| HOTELERIA Y GAS.* | MEP COCINA 🗙 👻    |
| HOTELERIA Y GAS.* | MEP PANADERÍA 🗙 👻 |
| Seleccione Sect   | Selecione traye   |
| Seleccione Sect 🔻 | Selecione traye   |

HACIENDO CLICK, SE VISUALIZA CARGOS PARA LA INSCRIPCIÓN Y LOS TRAYECTOS INCLUÍDOS

## INSCRIPCIÓN MEP

#### B. Para Contexto de Privación de la Libertad.

Seleccione hasta 2 escuelas cabecera y especifique Sector Productivo / Trayecto Formativo para la inscripción a Contexto de Privación de la Libertad.

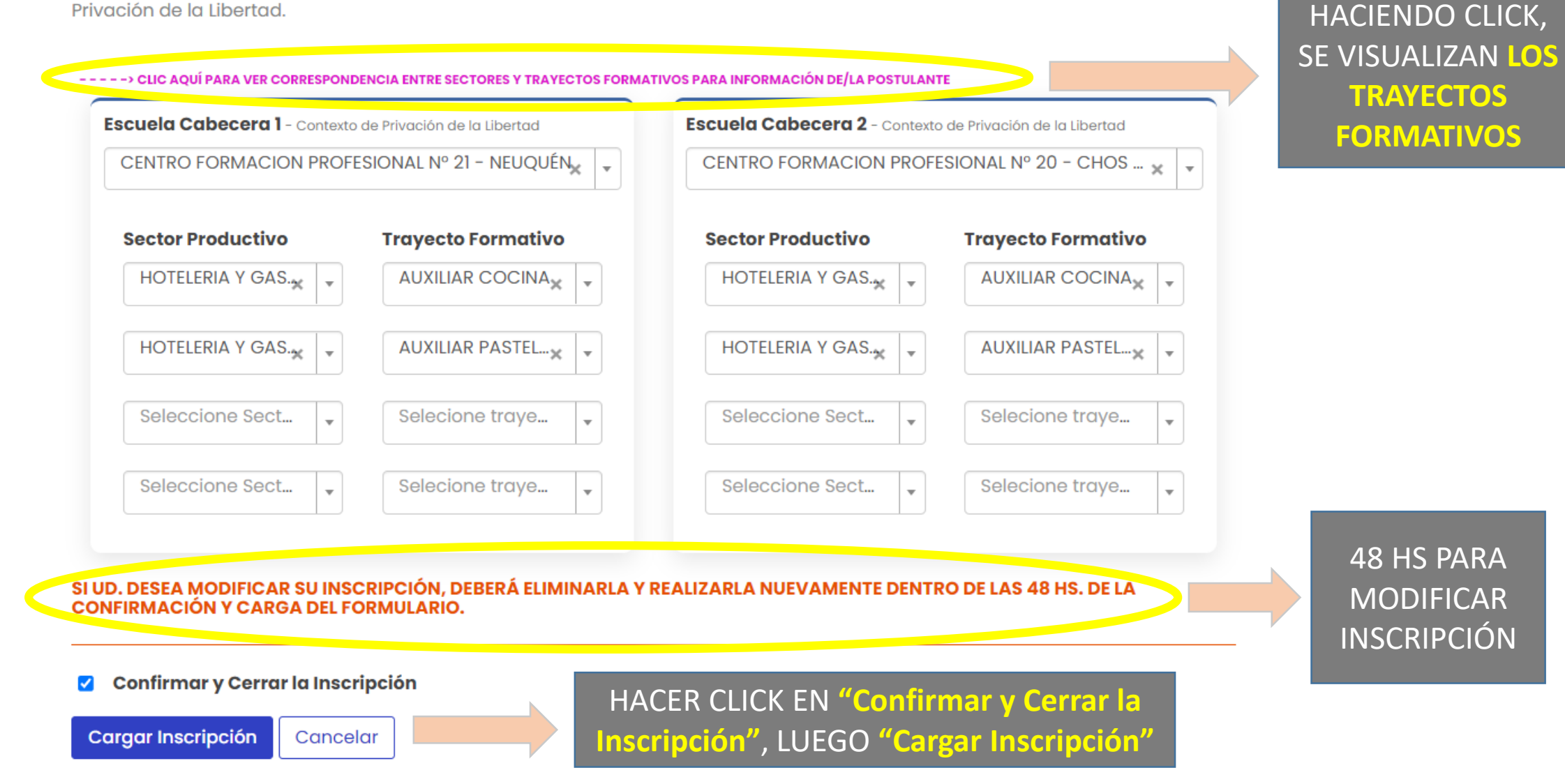

## **INSCRIPCIÓN MEP**

#### JUNTA DE CLASIFICACIÓN - RAMA ADULTOS · PORTAL ÚNICO

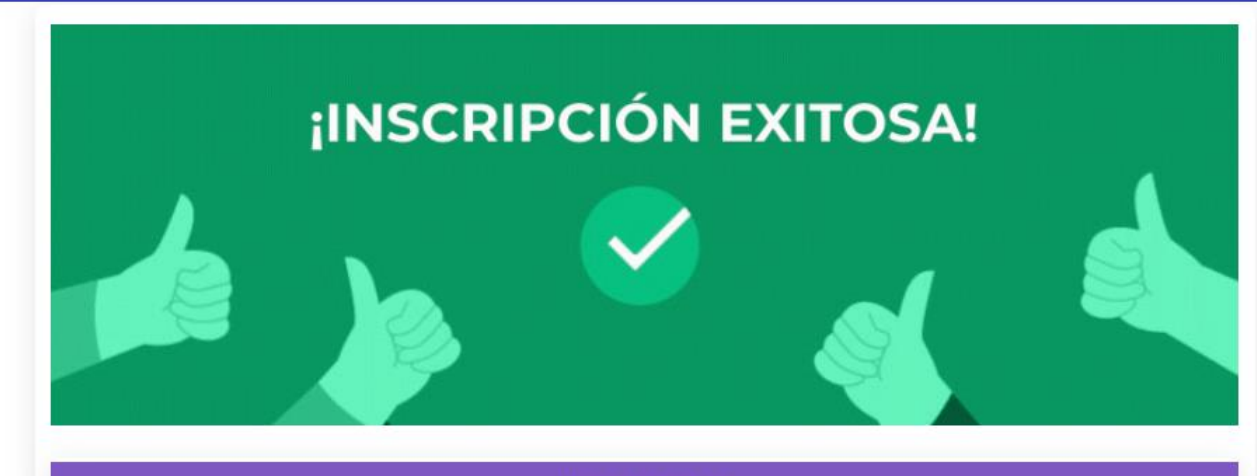

Importante

#### 🖹 Certificado de Antecedentes Penales 2024

Para continuar con el proceso, es necesario que adjuntes los siguientes documentos en la sección de "Subir Documentación" del Portal Único:

• Certificado de Antecedentes Penales Nacionales.

Es importante destacar que el Certificado de Antecedentes Penales Nacionales 2024 es obligatorio. En caso de no ser adjuntado en el Portal Único, no aparecerás en los listados.

Para gestionar la emisión del certificado, por favor accedé al siguiente enlace: Obtener Certificado de Antecedentes Penales 2024.

Visualizar Constancia

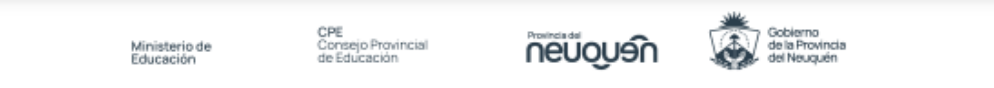

CONSTANCIA DE INSCRIPCIÓN -- nueva

#### **INTERINATOS Y SUPLENCIAS - 2025**

|                                                                                                    | Apellido y Nombres:                                            |                      |                               |                    |  |
|----------------------------------------------------------------------------------------------------|----------------------------------------------------------------|----------------------|-------------------------------|--------------------|--|
|                                                                                                    | DNI N°:                                                        |                      |                               | Ć.                 |  |
|                                                                                                    | Apertura:                                                      | SI                   |                               | ~05                |  |
|                                                                                                    | Otros Cargos:                                                  | SI - TITULAR - A     | DULTO - CFP 21 - NEUQUÉN      |                    |  |
|                                                                                                    | Fecha de Inscripción:                                          | 28/05/2024           |                               | J.                 |  |
|                                                                                                    |                                                                |                      |                               | A PA               |  |
| С                                                                                                    | ARGOS MAESTRO DE C                                             | CICLO, EDUCACIÓ      | N FISICA, PRECEPTOR Y PAN     | OL - COMÚN         |  |
|                                                                                                    | CABEC                                                          | ERA                  | CARGO                         |                    |  |
|                                                                                                    |                                                                |                      |                               |                    |  |
| С                                                                                                    | ARGOS MEP - HORAS (                                            | <b>ÁTEDRAS</b>       | ST.                           |                    |  |
|                                                                                                    | CABECER                                                        | LA                   | SECTOR                        | TRAYECTO           |  |
| 1                                                                                                    | - CENTRO FORMACION PROFESIONA                                  | L Nº 21 - NEUQUÉN    | 120 - HOTELERIA Y GASTRONOMIA | 47 - MEP COCINA    |  |
| 1                                                                                                    | - CENTRO FORMACION PROFESIONA                                  | L Nº 21 - NEUQUÉN    | 120 - HOTELERIA Y GASTRONOMIA | 49 - MEP PANADERÍA |  |
| 3                                                                                                    | - CENTRO FORMACION PROFESIONA                                  | L Nº 20 - CHOS MALAL | 120 - HOTELERIA Y GASTRONOMIA | 47 - MEP COCINA    |  |
| 3 - CENTRO FORMACION PROFESIONAL N° 20 - CHOS MAULE 120 - HOTELERIA Y GASTRONOMIA 49 - MEP PANADERÍA |                                                                |                      |                               |                    |  |
| CARGOS MAESTRO DE CICLO, PRECEPTOR CONTEXTO DE PRIVACIÓN DE LA LIBERTAD                              |                                                                |                      |                               |                    |  |
|                                                                                                    | CABEC                                                          | ERA                  | CARGO                         |                    |  |
|                                                                                                    |                                                                |                      |                               |                    |  |
| C                                                                                                    | CARGOS MEP HORAS CÁTEDRAS CONTEXTO DE PRIVACIÓN DE LA LIBERTAD |                      |                               |                    |  |
|                                                                                                    | CABECER                                                        | IA                   | SECTOR                        | TRAYECTO           |  |
|                                                                                                    |                                                                |                      |                               |                    |  |

| CABECERA                                         | SECTOR                           | TRAYECTO                 |
|--------------------------------------------------|----------------------------------|--------------------------|
| 1 - CENTRO FORMACIÓN PROFESIONAL Nº 21 - NEUQUÉ  | N 8 - HOTELERIA Y GASTRONOMIA    | 581 - AUXILIAR COCINA    |
| 1 - CENTRO FORMACION PROFESIONAL Nº 21 - NEUQUÉ  | N 8 - HOTELERIA Y GASTRONOMIA    | 583 - AUXILIAR PASTELERO |
| 3 - CENTRO FORMACION PROFESIONAL Nº 20 - CHOS M  | ALAL 8 - HOTELERIA Y GASTRONOMIA | 581 - AUXILIAR COCINA    |
| 3 - CENTRO FORMACION PROFESIONAL Nº 20 - CHOS MA | ALAL 8 - HOTELERIA Y GASTRONOMIA | 583 - AUXILIAR PASTELERO |

IMPORTANTE: Debe tener en cuenta que la inscripción NO garantiza que usted figure en el Listado para Interinatos y Suplencias, ya que para ello deben estar cumplimentados y verificados todos los requisitos que solicita la normativa vigente.

# INSCRIPCIÓN MC Y MEP

2. Seleccione que tipo de inscripción desea seleccionar.

O A Cargos de Maestro/a de Ciclo, Prof. Educación Física. Pañol y Preceptor comunes y en Contexto de Encierro.

O A Cargos MEP comunes y en Contexto de Privación de la Libertad.

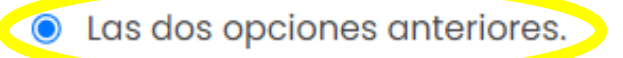

AL SELECCIONAR ESTA OPCIÓN, SE HABILITA LA INSCRIPCIÓN PARA MC Y MEP, Y EL PROCEDIMIENTO ES EL MISMO